LRMS Circulation

# Genesis G3 Circulation Basics <u>Renew</u>

## Renew steps: In Person with item to be "Renewed"

- 1. On the Circulation screen, you have four tabs labeled Check-out, Check-In, Renew and Hold
- 2. To get to the **Renew** screen from any of the other screens, you single click on the tab labeled **Renew** or *you can Hold down the Alt key while striking the letter R key*
- 3. Scan the barcode of the item to be Renewed
- 4. Repeat step 3 for all items that are being Renewed
- 5. Use date due labeler on the books/videos that are checked out. Works on the same principle as a grocery price labeler.

# Print Receipt Steps

- *1.* Single click on the purple **Circulation** key half way down the Renew screen or <u>Hold</u> <u>down the **Alt** key while striking the letter **C** key</u>
- 2. Another screen will pop up
- 3. Single click the **current Circulation** radio button at the bottom left of the screen this selects the borrower's current Circulation items
- 4. Single click the middle gray button at the bottom of the screen labeled **Print to receipt printer** to print a receipt for the patron showing items currently checked out and their due date
- 5. Press **yes** button on small pop up screen that asks if the receipt printed ok
- 6. Press gray **close** button next to print receipt button to close the screen or <u>Hold down the</u> <u>Alt key while striking the letter C key</u>. It will return to main Renew screen
- 7. Give patron receipt from receipt printer located under the Check out counter beneath computer

| <b>San Library Automation S</b><br>File ⊻iew <u>H</u> elp | ystem (Build 1.9.9) : LAS -                                    | - [Circulation]       |                               |                                                                |           |           | _ 8 ×   |
|-----------------------------------------------------------|----------------------------------------------------------------|-----------------------|-------------------------------|----------------------------------------------------------------|-----------|-----------|---------|
| Check <u>O</u> ut Check In <u>R</u> e                     | new Hold                                                       |                       |                               |                                                                |           |           |         |
| Renew Iter                                                | ns                                                             | Automatic             | ⊙ <u>M</u> anual              | Renew Date:<br>Default Due Date:                               | 03/26/20  | 001       |         |
| <b>Borrower ID:</b> 30000034                              | 5                                                              | Add                   | Edit                          |                                                                |           |           |         |
| moore IV, joseph e / NRV                                  | Due CallNo/Title<br>D1 04/09/01 TX 976.4 FOR /<br>1 Total Item | Cost<br>\$22.95<br>IS | Account<br>Date Ar<br>BALANCE | nount Description                                              |           |           |         |
| Item Barcode:<br>Renew Date 03/26<br>Due Date 04/09       | /2001<br>/2001 <u>R</u> enew                                   |                       | TX 97<br>Forev<br>Rene<br>New | 6.4 FOR<br>er Texas :<br>wed:03/26/2001<br>Due Date:04/09/2001 |           |           |         |
| - 10                                                      |                                                                |                       |                               | 0                                                              | 3/26/2001 | 3:44 PM   |         |
| 🔀 Start 🛛 🖾 Genesis G3cheo                                | 🛛 🗺 Genesis G3chec 🛛 🧯                                         | 🗃 G3 Library Au       | . 📴 Genesis I                 | ä3startu 📴 Document                                            | 5 - Mic   | 4 📶 🕥 🕰 🔒 | 3:44 PM |

#### Renew steps: Borrower is present without item to be "Renewed"

- 1. On the Circulation screen, you have four tabs labeled Check-out, Check-In, Renew and Hold
- 2. To get to the **Renew** screen from any of the other screens, you single click on the tab labeled **Renew** or *you can Hold down the Alt key while striking the letter R key*
- 3. Hit the **F3** key located in the top row of the keyboard towards the left
- 4. This brings up a small screen called **Item Lookup**
- 5. Type in the first word or two of the title
- 6. Hit the **Enter** key
- 7. This will bring you a list of all titles that start with those words
- 8. Select the barcode for the correct item which is on the line below the title to be Renewed by using the mouse arrow and single click on the correct barcode or <u>using the down</u> <u>arrow key to highlight it</u>
- 9. Hit the **Enter** key
- 10. This will return you to the main **Renew** screen
- 11. Hit the **Enter** key again
- 12. This will Renew the item
- 13. Repeat steps 3 to 11 for each item to be Renewed
- 14. Print receipt with new due date to give to patron using steps 1 to 7 list in *Renew Steps: In person with item to be Renewed Print Receipt Steps*

"Renew"

Customer Support 800-775-5767

### Renew steps: By telephone (Public Library)

- 1. On the Circulation screen, you have four tabs labeled Check-out, Check-In, Renew and Hold
- 2. To get to the **Renew** screen from any of the other screens, you single click on the tab labeled **Renew** or *you can Hold down the Alt key while striking the letter* **R** *key*
- 3. Hit the **F3** key located in the top row of the keyboard towards the left
- 4. This brings up a small screen called **Item Lookup**
- 5. Type in the first word or two of the title
- 6. Hit the **Enter** key
- 7. This will bring you a list of all titles that start with those words
- 8. Select the barcode for the correct item which is on the line below the title to be Renewed by using the mouse arrow and single clicking on the correct barcode or <u>using the down</u> <u>arrow key to highlight it</u>
- 9. Hit the **Enter** key
- 10. This will return you to the main **Renew** screen
- 11. Hit the **Enter** key again
- 12. This will **Renew** the item
- 13. Repeat steps 3 to 11 for each item to be Renewed
- 14. Tell them the new due date to write down

# Renew: By Phone or in person for patron who can't remember the title and doesn't have the book

- 1. Go to the **Check-out** screen
- 2. Enter the patrons barcode by hand if they know their patron number then skip step or do the following if they don't know their patron number
  - *Hit the* **F3** *key located in the top row of the keyboard towards the left*
  - This brings up a small screen called Lookup Borrower
  - Type in the first few letters of the patron's last name
  - *Hit the* **Enter** key
  - A list of all patrons with that last name will appear
  - You can either place the mouse arrow on the correct patron name and single click the left mouse button to highlight it, or you can use the down arrow key to highlight it
  - Hit the Enter key once the correct patron name is highlighted
  - This will return you the **Check-out** screen and the patrons barcode number will be in the **Borrower ID** line near the top of the screen
  - *Hit the Enter key again, this will bring up the name of the borrower*

- 3. Single click on the purple **Circulation** button half way down the **Check-out** screen or <u>Hold down the **Alt** key while striking the letter C key</u>
- 4. Another Screen will popup
- 5. Single click the white circle to the left of the words **current Circulation** at the bottom left of the screen. This selects the borrower's current Circulation items
- 6. Read the titles off to the patron to find out which ones they want to Renew
- 7. Write down the barcode number for each item to e Renewed
- 8. Close Borrower Circulation screen by pressing the gray **close** button next to print receipt button to close the screen or <u>Hold down the **Alt** key while striking the letter **C** key</u>. It will return you to main Check out screen
- 9. Switch to the **Renew** screen by single clicking on the **Renew** tab or <u>by Holding down the</u> <u>Alt key while striking the letter **R** key</u>
- 10. Hand Enter the item's barcode
- 11. Hit the **Enter** key. This will Renew the item
- 12. Repeat 10 and 11 until all items they want to Renew are Renewed
- 13. Print receipt according to steps listed above if person is there, or if Renewing by phone remember to tell them the new due date.